## Vous voulez inscrire votre enfant pour la première fois? Voici les démarches à suivre.

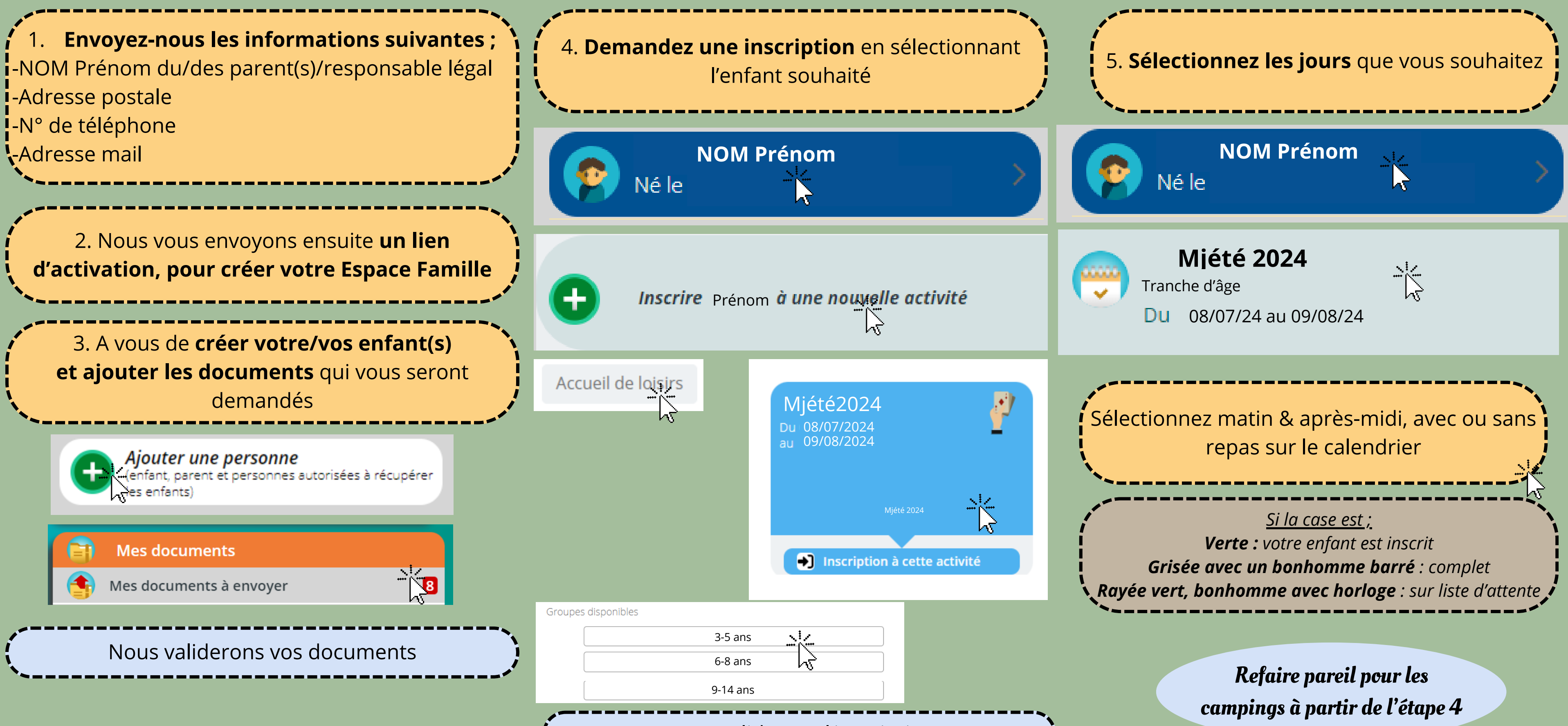

## Nous validerons l'inscription